## City of Doral Public Works Department Private Haulers Franchise Online Application Process

https://doralfl-energovweb.tylerhost.net/apps/SelfService#/home

- 1. Register to create an account
- 2. Then go to "Apply"

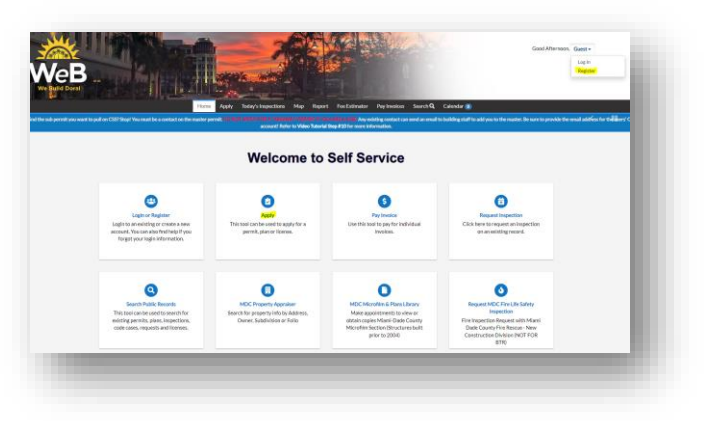

- 3. On the search box type "private hauler franchise"
- 4. Click "Apply"

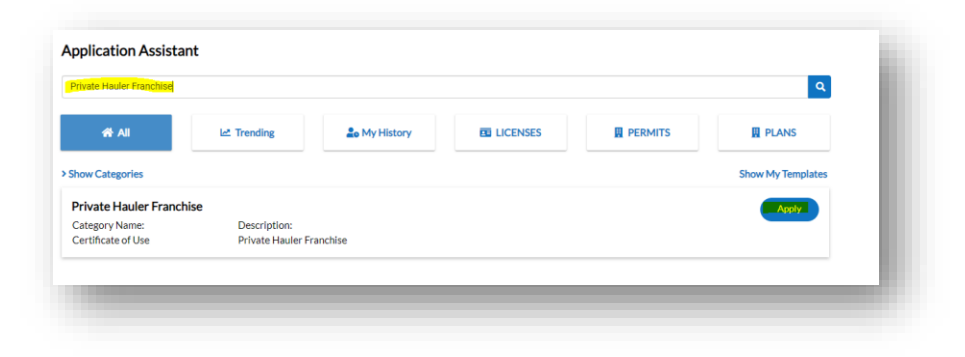

5. Select the type of company from the drop down

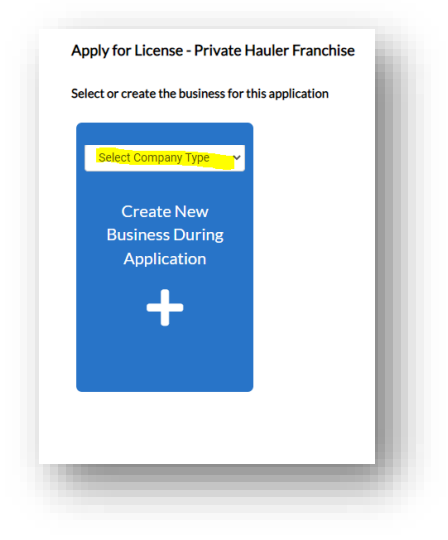

6. On "Locations" select mailing from the drop-down menu and click the plus sign (+)

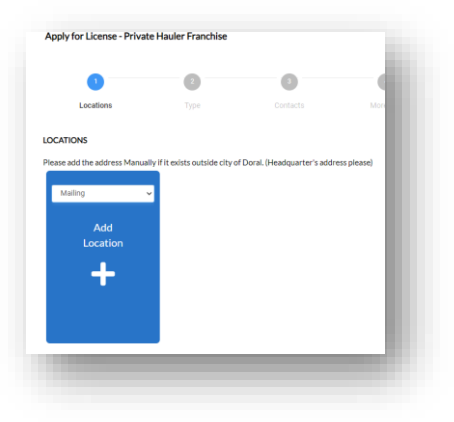

7. Select enter manually and save

| Enter Manually |                  |                  |
|----------------|------------------|------------------|
|                | Country Type     | US V             |
|                | Enter Address    | Search Addresses |
|                | * Street Address |                  |
|                | Unit             |                  |
|                | City             |                  |
|                | State            | v                |
|                | Zip Code         |                  |
|                | County           |                  |
|                |                  | Save             |

8. If you wish to add the headquarters' address, you may do so by adding another location, if not, click "Next"

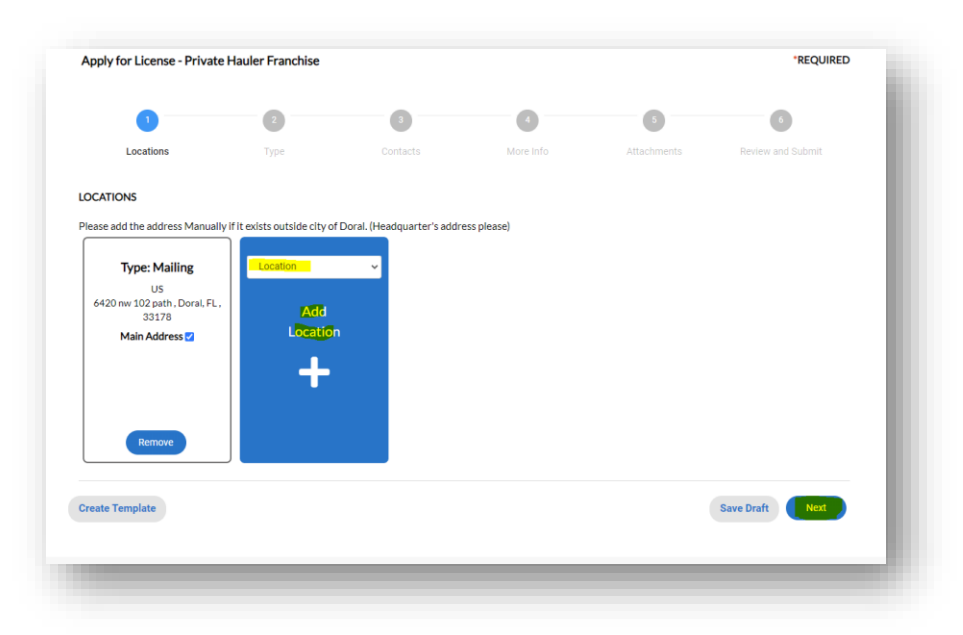

9. Under "Business Details", fill out the fields that are marked with a red \*. Then, click on "Next"

|                                 | •                             |          | 0         | 0           |                   |
|---------------------------------|-------------------------------|----------|-----------|-------------|-------------------|
| Locations                       | Туре                          | Contacts | More Info | Attachments | Review and Submit |
| BUSINESS DETAILS                |                               |          |           |             |                   |
|                                 |                               |          |           |             |                   |
| * Company Type                  | Corporation                   |          |           |             |                   |
| * Company Name                  |                               |          |           |             |                   |
| Business<br>Description         |                               |          |           |             |                   |
|                                 |                               |          |           |             |                   |
| DBA                             |                               | A        |           |             |                   |
| * Location                      |                               | ž        |           |             |                   |
|                                 |                               |          |           |             |                   |
| Industry S<br>Classification(s) | elect Industry Classification |          |           |             |                   |
| LICENSE DETAILS                 |                               |          |           |             |                   |
| * License Type                  | Private Hauler Franchise      | v        |           |             |                   |
| Description                     |                               |          |           |             |                   |
|                                 |                               |          |           |             |                   |
|                                 |                               |          |           |             |                   |
| Back Create Temp                | late                          |          |           |             | Save Draft        |
|                                 | -                             |          |           |             |                   |

|                     | e Hauler Franchise | *REQUIRED |           |   |                   |
|---------------------|--------------------|-----------|-----------|---|-------------------|
|                     |                    | 3         | 0         | 6 | 6                 |
| Locations           | Туре               | Contacts  | More Info |   | Review and Submit |
| UNTACTS             |                    |           |           |   |                   |
| Addentive technicae |                    |           |           |   |                   |
|                     |                    |           |           |   |                   |

10. On "Contact" select "Authorized Individual" and click the plus sign (+)

11. Select "Enter Manually" and fill out the fields that are marked with a red \*) and click on "Next"

| Add Contact                            |
|----------------------------------------|
| Add Contact As Authorized Individual 🗸 |
| Search Enter Manually My Favorites     |
| Search Name, E-mail, or Company        |
|                                        |

12. Skip the first part and complete the "Additional Info" section and click on "Next"

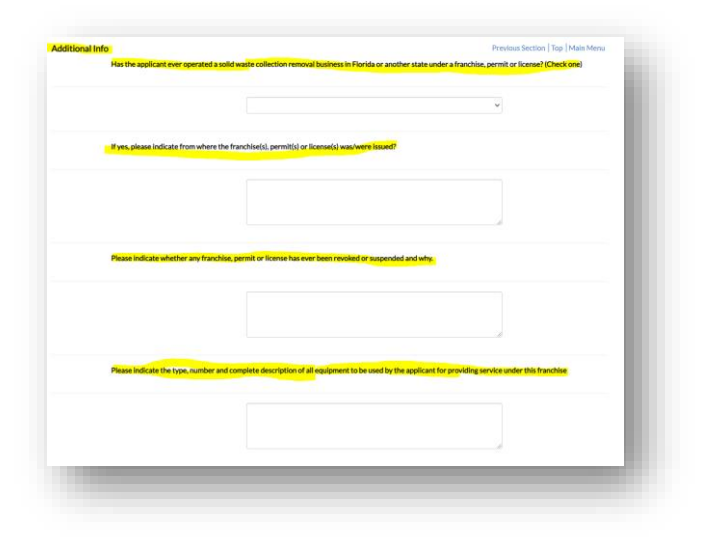

13. On attachments, please upload required documents and click on "Next"

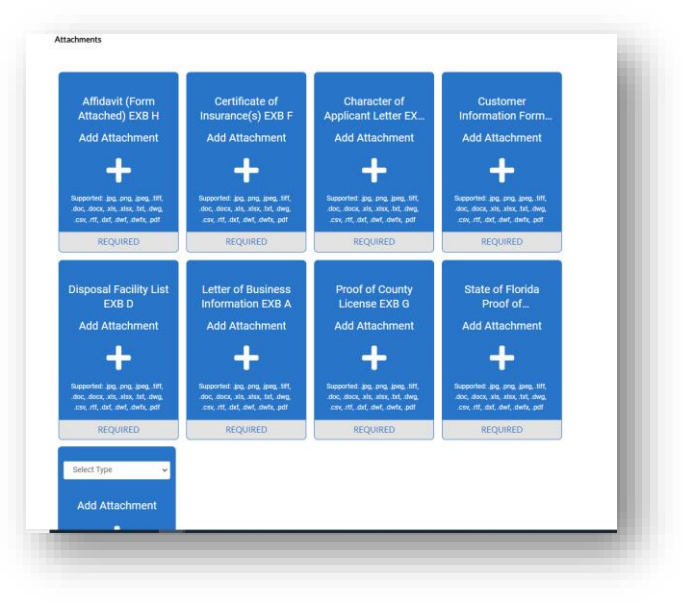

- 14. Review all the information enter if everything is correct click on "Submit"
- 15. A licenses number will be provided, and you could keep track of the results online through your CSS account.